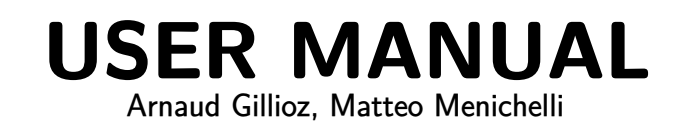

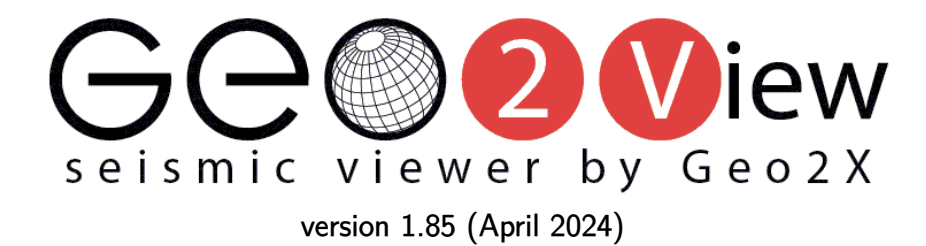

 $\bigcirc$  2024 Geo2X SA — All rights reserved.

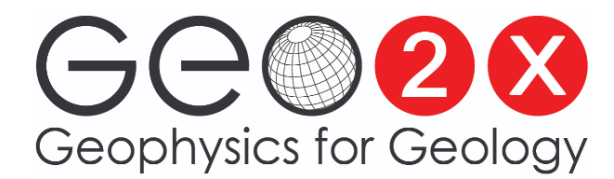

Geo2X SA Rue de Chamblon 34 1400 Yverdon-les-Bains Switzerland www.geo2x.com info@geo2x.com

### Contents

| 1  | Geo2View overview                                                                                                    | 1                          |
|----|----------------------------------------------------------------------------------------------------|----------------------------|
| 2  | Installation and loading of seismic files                                                                                                    | 2                          |
| 3  | Changing visualization settings                                                                                                    | 4                          |
| 4  | Plotting header data                                                                                                    | 7                          |
| 5  | Showing trace headers                                                                                                    | 9                          |
| 6  | Showing trace and section information                                                                                                    | 10                         |
| 7  | Exporting and importing trace headers         7.1       Exporting                                                                                                    | <b>12</b><br>12<br>13      |
| 8  | Dumping of headers into console                                                                                                    | 15                         |
| 9  | Frequency filtering                                                                                                    | 16                         |
| 10 | Amplitude spectrum analysis                                                                                                    | 18                         |
| 11 | Sources, receivers and CDPs X–Y plotting 11.1 2D binning                                                                                                    | <b>20</b><br>20            |
| 12 | Functions         12.1 Sorting traces       12.2 Resampling traces         12.2 Resampling traces       12.3 Shifting traces         12.4 Image export       12.4 Image export | 22<br>22<br>22<br>23<br>23 |
| 13 | Selective stacking                                                                                                    | 25                         |
|    | Sciective stacking                                                                                                    | 20                         |

### 1 Geo2View overview

Geo2View is a software developed by Geo2X SA for seismic data visualization. It supports standard file types SEG-Y rev 0/1/2, SU and SEG-2. The software offers visualization of seismic data as well as some processing features.

- Visualize data by taking advantage of scaling, zoom features and wiggle or wavelet color schemes.
- Improve image quality through gain control.
- Display and plot header data.
- Sort, shift and resample traces.
- Export or import trace header data.
- Design filters to remove unwanted frequencies.
- Plot amplitude spectra.
- Display an X-Y map view based on source/receiver coordinates.

# 2 Installation and loading of seismic files

To install Geo2View, double-click on the executable file Geo2View\_v1.85.exe, which can be downloaded here.

#### Note If you encounter problems running Geo2View\_v1.85.exe, run it as an administrator.

Once installed and running, the home pane will be displayed (**Fig. 2.1**). Data can be loaded using  $\boxed{\text{File}}$  <u>Load Seismic File(s)</u>. Up to several thousand files can be loaded at once, and the software supports simultaneous loading of different file types, as well as loading traces of varying length in terms of sampling interval and number of samples. When loading files, the "Delay Recording Time" header (positive or negative) of each seismic trace is always taken into account.

Note With the SEG-2 format, instrument gain (DESCALING\_FACTOR keyword) is always applied.

| 🛐 Ge   | o2View v1.85 | April 2024   |              |          |         |           |               |  |  | _      |        | $\times$ |
|--------|--------------|--------------|--------------|----------|---------|-----------|---------------|--|--|--------|--------|----------|
| File E | xport/Import | Dump Headers | Freq. Filter | Spectrum | Basemap | Functions | File Selector |  |  | Show C | onsole | Help     |

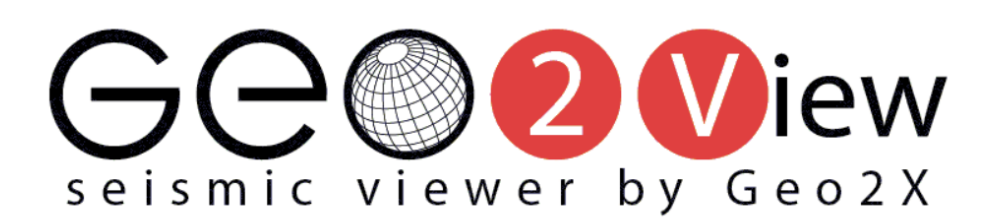

Figure 2.1 – Geo2View home pane.

The File Selector menu shows all supported seismic files inside the current directory in a floating window (Fig. 2.2) and allows filtering of files based on their name. The navigation between files is done by single click or via keyboard  $\uparrow$  and  $\downarrow$  keys. When switching from a file to another from the File Selector menu, display settings are kept constant if possible. An automatic sorting of seismic traces within the current directory can be applied by checking the Sort checkbox.

| L1001_correlated    | ×        |
|---------------------|----------|
| filename filter * ? | Sort     |
| Filename 🔻          | Size 🔻   |
| 🔤                   |          |
| 🖹 00110015.segy     | 2.575 MB |
| 00110025.segy       | 2.585 MB |
| 00110035.segy       | 2.595 MB |
| 00110045.segy       | 2.606 MB |
| 00110055.segy       | 2.616 MB |
| 00110065.segy       | 2.626 MB |
| 00110075.segy       | 2.636 MB |
| 00110085.segy       | 2.647 MB |
| 00110095.segy       | 2.657 MB |
| 00110105.segy       | 2.667 MB |
| 00110115.segy       | 2.677 MB |
| 00110125.segy       | 2.688 MB |

Figure 2.2 – File selector floating window.

| Noto | If the Amplitude Spectrum and | Basemap | windows | are open, | they wil | I automatically | update upor | 1 loading |
|------|-------------------------------|---------|---------|-----------|----------|-----------------|-------------|-----------|
| NOLE | of a new file into memory.    |         |         |           |          |                 |             |           |

The top left button of the File Selector menu allows selection of the current directory, while the top right button refreshes the list of files within the current directory. There is no real-time tracking of modifications inside a directory.

### 3 Changing visualization settings

Once a seismic file has been loaded into memory, the visualization pane will be shown and Display Settings commands can be accessed on the left-side panel (Fig. 3.1).

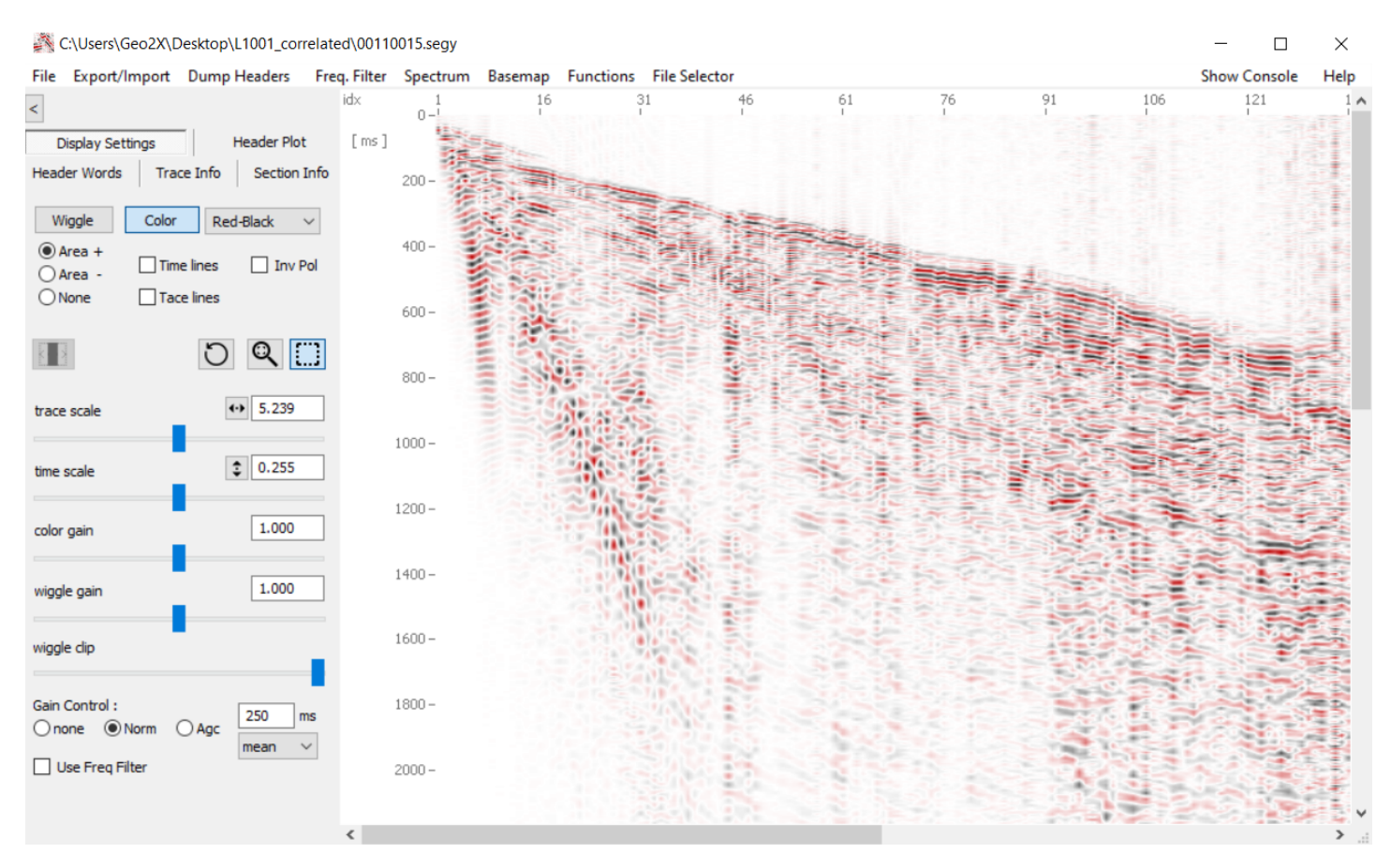

Figure 3.1 - V isualization pane with display settings shown on the left.

By selecting the Wiggle feature, the data will be displayed in wiggle mode. Alternatively, pressing the Color button will display the data using one of four color schemes (Fig. 3.2) that can be selected from the drop-down menu (Fig. 3.3).

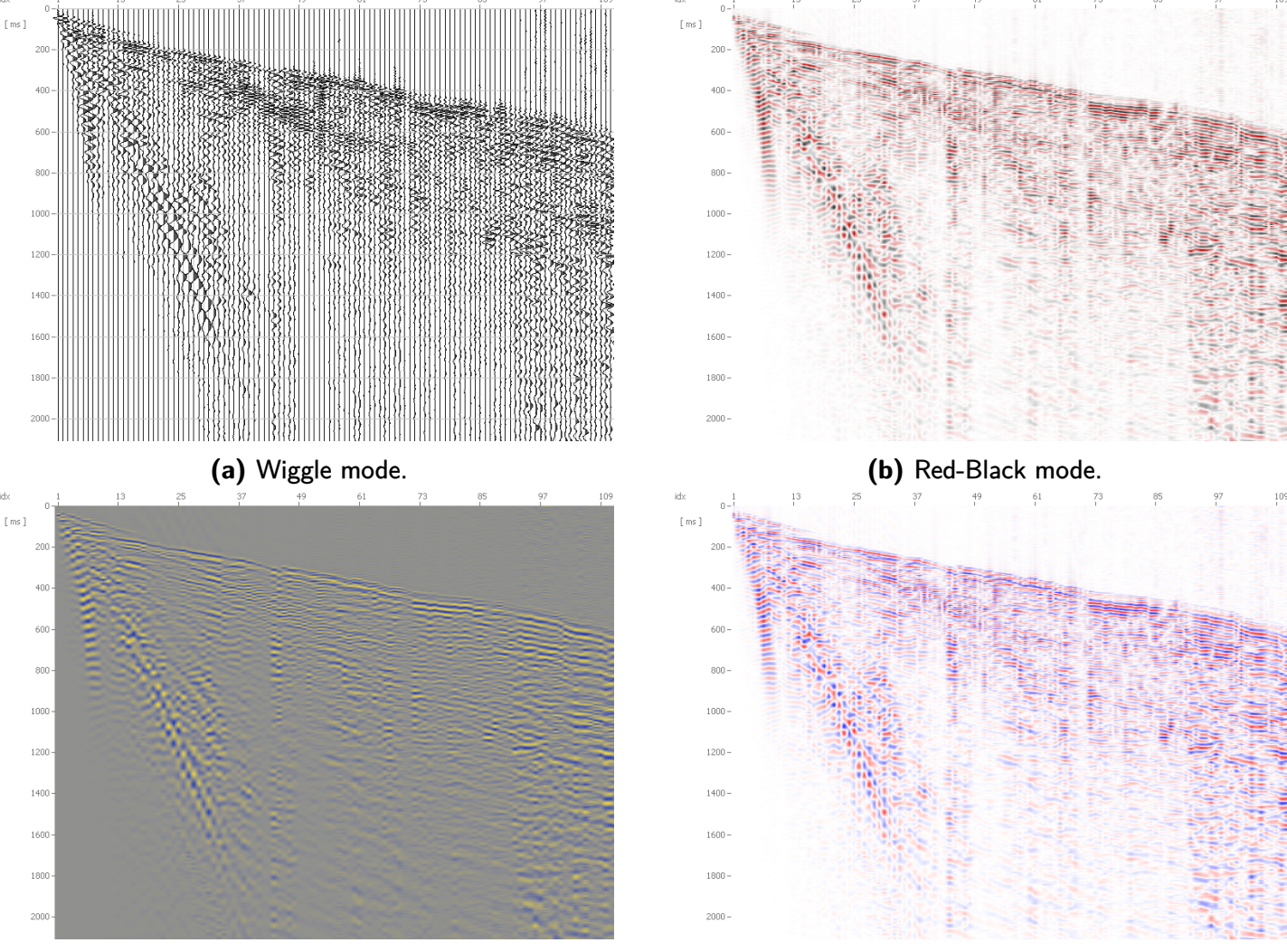

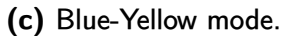

(d) Red-Blue mode.

Figure 3.2 – Available options for seismic trace display.

| Display Sett       | tings    | Header Plot                      |                                  |        |  |  |
|--------------------|----------|----------------------------------|----------------------------------|--------|--|--|
| Header Words       | fo       | Sectio                           | n Info                           |        |  |  |
| Wiggle             | Color    | grey                             | scale                            | $\sim$ |  |  |
| Area + Area - None | Time lin | grey<br>Red-I<br>Red-I<br>Blue-I | scale<br>Black<br>Blue<br>Yellow |        |  |  |

Figure 3.3 – Drop-down menu for selecting color scheme.

The Display settings control panel provides the following options.

| Wiggle gain            | Control the gain applied to the wiggles when in wiggle mode.                            |
|------------------------|-----------------------------------------------------------------------------------------|
| Area + Area - None     | Switch between filling the positive or negative lobes of wiggles, or no filling.        |
| Color gain             | Control the contrast of the image.                                                      |
| Wiggle gain            | In wiggle mode, apply a set gain to the wiggles.                                        |
| Trace scale            | Control the scale of all traces.                                                        |
| Time scale             | Control the time scale of the seismic traces.                                           |
| Gain control           | Choose between no gain, normal gain control or automatic gain control (AGC).            |
| Use Freq Filter        | Checking the box applies the designed frequency filter ( <i>cf.</i> <b>Chapter 9</b> ). |
| Inv Pol                | Checking the box switches from normal (American) to reverse (European) polarity.        |
| Cross Lines Cursor     | Displays trace index, SMP, time and value for the currently selected trace/time point.  |
| Trace Header Words     | Displays trace headers for the selected trace.                                          |
| Additionally, some mou | use/keyboard combinations allow control of the visualization pane.                      |

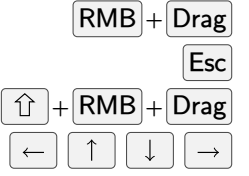

g Zoom in on the selected area.

Unzoom or undo.

Select the area on which to perform spectral analysis.

Pan the zoomed window.

If traces have previously been sorted (see Section 12.1), the II button will become clickable and the user will be able to display traces according to the first sorting key (Fig. 3.4). The  $\checkmark$  buttons allow the user to move between sorted files.

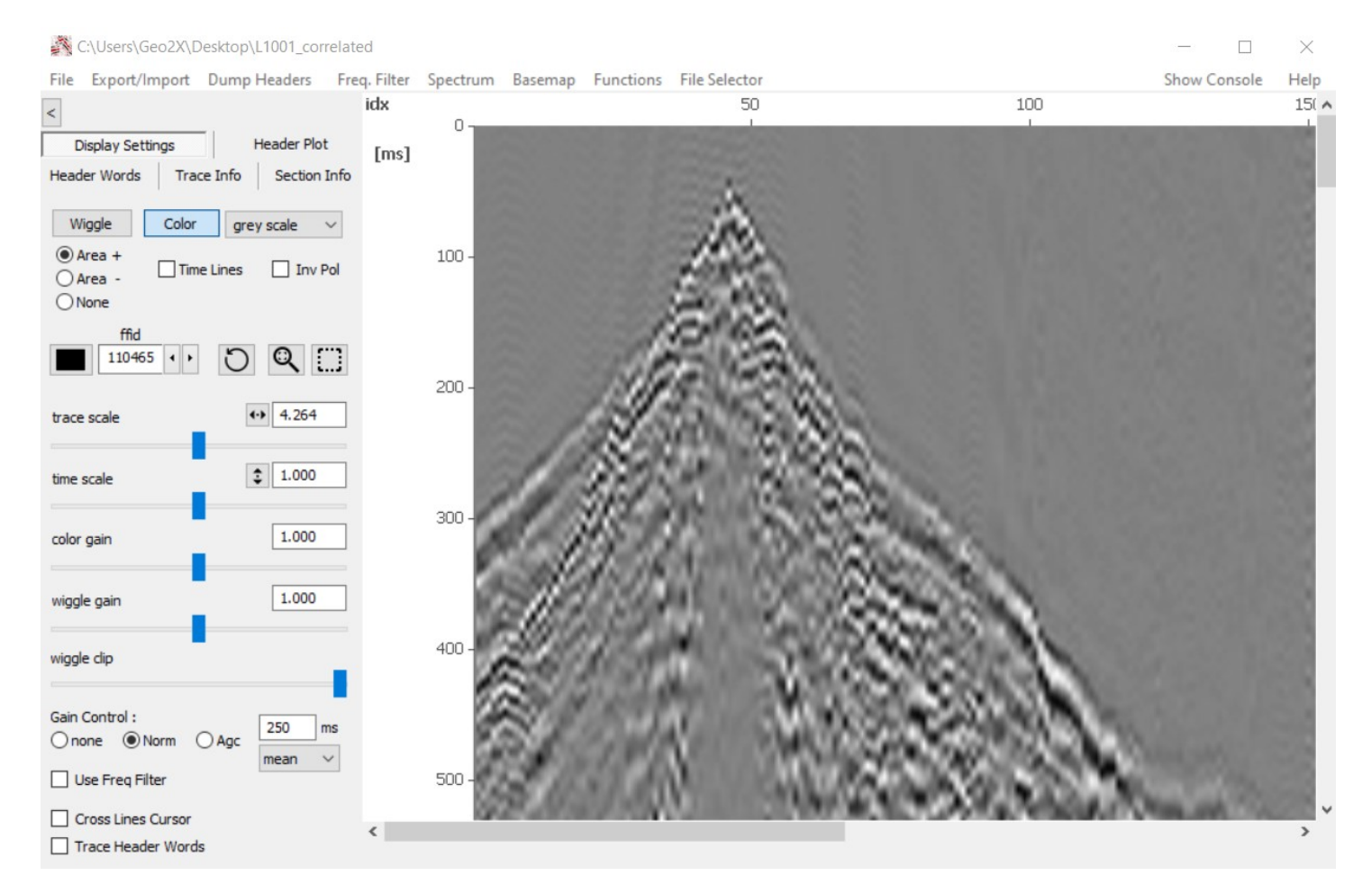

**Figure 3.4** – Displaying traces by FFID after sorting by field recorder number (first sorting key) and trace sequence number (second sorting key).

#### 4 Plotting header data

The <u>Header Plot</u> menu can be used to plot the information contained in the header of each trace (**Fig. 4.1**). The headers to plot are selected from the drop-down menu. Up to three headers can be shown simultaneously in different colors. Shape and size of the header plot can be controlled by the following features.

| Window Height   | Adjust window height.                   |
|-----------------|-----------------------------------------|
| Vert Margins    | Adjust vertical margins of the plot.    |
| Pen Thickness   | Adjust line thickness.                  |
| Num Major Ticks | Set the number of ticks and tick lines. |

| Display Settin                                                   | gs 🛛                                        | Header Plot  |
|------------------------------------------------------------------|---------------------------------------------|--------------|
| Header Words                                                     | Trace Info                                  | Section Info |
|                                                                  |                                             |              |
|                                                                  | Show Plot                                   |              |
| Curve Red                                                        | Z rcv                                       | $\sim$       |
| Blue                                                             | CDP trace No                                | $\sim$       |
| Green                                                            | Offset src-rcv                              | ~            |
| Window Heigh<br>Vert Margins<br>Pen Thickness<br>Num Major Ticks | t 200<br>5 5<br>5 2<br>5 5<br>7 Draw Tick I | ines         |
|                                                                  | Set                                         |              |

Figure 4.1 – Header plot window.

The plot is updated upon pressing Set and is displayed in the top part of the visualization pane (Fig. 4.2). The Y axis can be switched between the three available curves by clicking on the curve label. A curve can be masked by using Shift + LMB on the curve label.

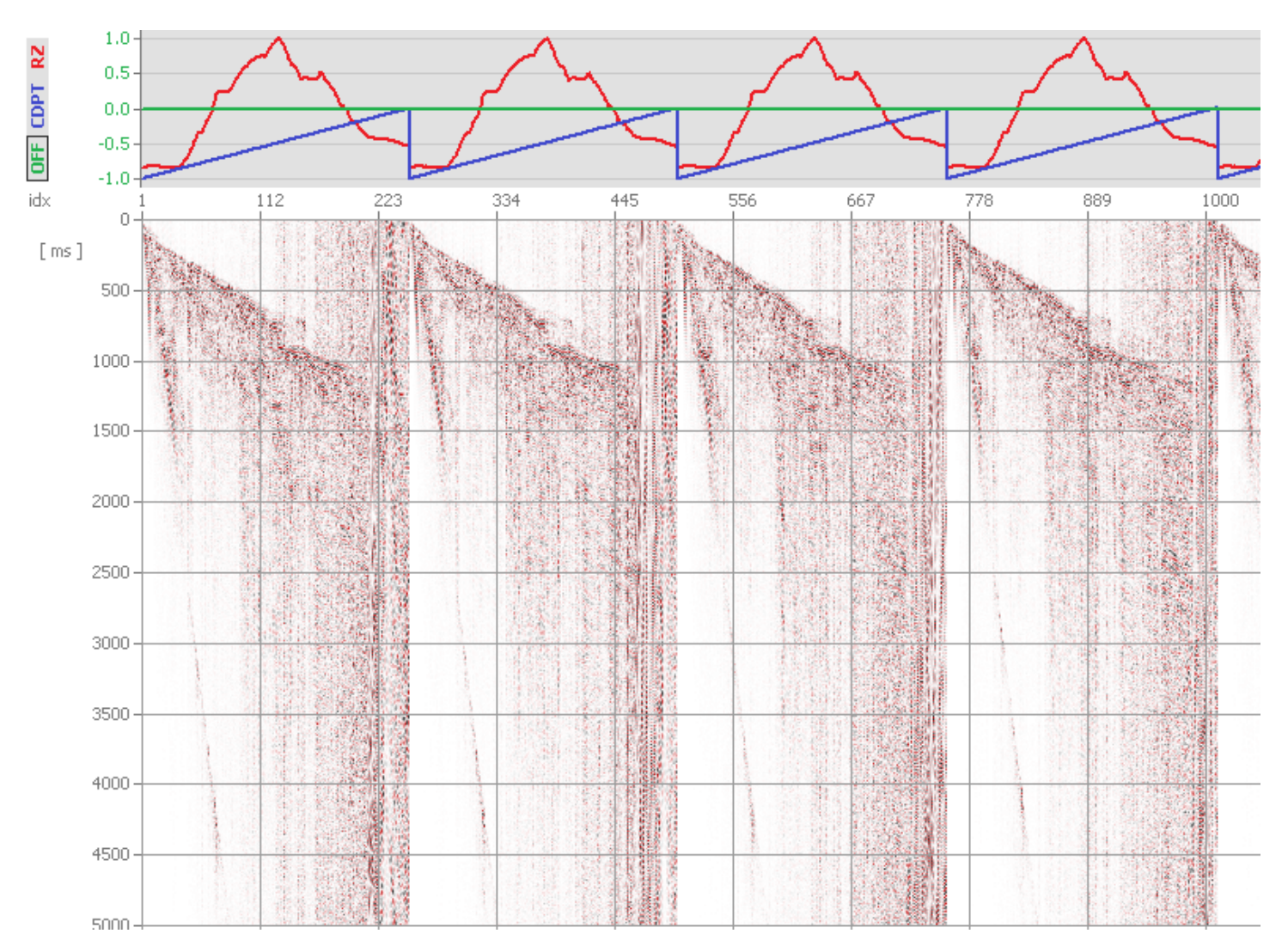

**Figure 4.2** – Plotting seismic trace headers: receiver Z elevation (red), CDP trace number (blue) and offset (green).

### 5 Showing trace headers

By default, only trace indexes are shown above the visualization pane. Using the Header Words menu on the left-hand pane, the user can select further headers to display textually (**Fig. 5.1**). The order of header words can be rearranged using the Up and Down buttons, and the header words display will be updated upon pressing Apply.

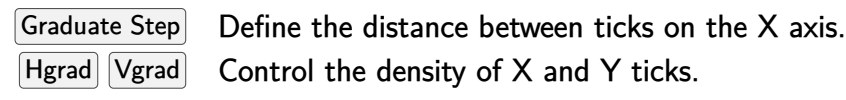

| 🕺 C:\Users\Geo2X\D                    | esktop\L1001_corr | related      |          |               |           |                                                                                                    |                                                                                                    |                                                                                                    | - 🗆            | $\times$ |
|---------------------------------------|-------------------|--------------|----------|---------------|-----------|----------------------------------------------------------------------------------------------------|----------------------------------------------------------------------------------------------------|----------------------------------------------------------------------------------------------------|----------------|----------|
| File Export/Import                    | Dump Headers      | Freq. Filter | Spectrum | Basemap       | Functions | File Selector                                                                                                    |                                                                                                    |                                                                                                    | Show Console   | Help     |
|                                       |                   | RZ           |          |               | 448.1     | 464.7                                                                                                    | 581.3                                                                                                    | 686.0                                                                                                    | 771.2          | ^        |
|                                       |                   | R¥           |          |               | 1242480.7 | 1242670.7                                                                                                    | 1242804.6                                                                                                    | 1242910.4                                                                                                    | 1242982.4      |          |
| Display Settings                      | Header Plot       | RX           |          |               | 2578040.5 | 2578406.5                                                                                                    | 2578781.0                                                                                                    | 2579163.0                                                                                                    | 2579552.4      |          |
| Header Words Trac                     | e Info Section I  | Info idx     |          |               | 20        | 40                                                                                                    | 60                                                                                                    | 80                                                                                                    | 100            |          |
| · · · · · · · · · · · · · · · · · · · |                   |              | 0 100    |               |           |                                                                                                    |                                                                                                    |                                                                                                    |                |          |
|                                       |                   | [ms]         |          | -             |           |                                                                                                    |                                                                                                    |                                                                                                    |                |          |
| Header Word                           | Label ^           | <b>`</b>     | 100 -    | 100           |           |                                                                                                    |                                                                                                    |                                                                                                    |                |          |
| Offset src-rcv                        | OFF               |              | 1.1      | -             |           |                                                                                                    |                                                                                                    |                                                                                                    |                |          |
| CDP NO                                | CDP               |              | 1        | 200           | -         |                                                                                                    |                                                                                                    |                                                                                                    |                |          |
| CDP trace No                          | CDPT              |              | 200 -    | <u>9985</u>   | -         |                                                                                                    |                                                                                                    |                                                                                                    |                |          |
| in-line No                            | ILINE             |              | - 12     | 0005          |           | -                                                                                                    |                                                                                                    |                                                                                                    |                |          |
| cross-line No                         | XLINE             |              | 300 -    | 1992          | 1000      | and the second                                                                                                    |                                                                                                    |                                                                                                    |                |          |
| RECEIVER STATIC                       | ON RSTA           |              |          | 1. C.C.       | 6.800     | 100 100                                                                                                    |                                                                                                    |                                                                                                    |                |          |
| X rcv                                 | RX                |              |          | <b>K</b> 5-13 | 200       |                                                                                                    |                                                                                                    |                                                                                                    |                |          |
| Y rcv                                 | RY                |              | 400 -    | 10.00         | 2000      |                                                                                                    |                                                                                                    | -                                                                                                    |                |          |
| Z rcv                                 | RZ                |              |          | 6400          | 1000      |                                                                                                    |                                                                                                    |                                                                                                    |                |          |
| float datum rcv                       | / RZDAT           |              | 500      | CARD.         | 0.000     | and the second                                                                                                    | and the second second s | States in case                                                                                                    |                |          |
| Depth rcv                             | RDEP              |              | 300 -    | 600C          | 1005      | 10 Mar                                                                                                    |                                                                                                    | and the second second s |                |          |
| Water Depth rcv                       | / RWDEP *         |              |          | 6200          | 00.00     |                                                                                                    | and the second second                                                                                                    | 10000                                                                                                    |                |          |
| P7                                    |                   |              | 600 -    | 00            | ACCESS OF |                                                                                                    | Contraction of                                                                                                    | Contract of the                                                                                                    |                | -        |
| RY                                    | Clear             |              |          | 1000          | 1.576     | and the second second                                                                                                    |                                                                                                    | the same of                                                                                                    |                |          |
| RX                                    |                   |              | 700      | - 10 A        | 10,000    | Concerns of the                                                                                                    |                                                                                                    | Contraction of the                                                                                                    |                | 26       |
| ICX                                   |                   |              | /00 -    | 6400          | 1000      | A COMPANY OF THE OWNER                                                                                                    | and the second                                                                                                    | Constant of the                                                                                                    | 1000           | 200      |
|                                       | Up                |              |          | 600           | 1000      | 1                                                                                                    | 2000                                                                                                    |                                                                                                    |                | 200      |
|                                       |                   |              | 800 -    | 0.5           | N 90      |                                                                                                    | 20.00                                                                                                    | and the second                                                                                                    |                | 200      |
|                                       | Down              |              |          |               | No. an    |                                                                                                    | all and the                                                                                                    | and the second                                                                                                    | 100 100        | 200      |
|                                       |                   |              | 000      |               | cac       | AC 199                                                                                                    | Contraction of the                                                                                                    |                                                                                                    |                | 100      |
|                                       |                   |              | 900 -    |               | 1000      | a summer of                                                                                                    | Contraction of the local distance of the local distance of the loc |                                                                                                    | 1000 C         | 200      |
|                                       | Apply             |              |          |               | 800 W     |                                                                                                    | and the second                                                                                                    |                                                                                                    | 000            |          |
|                                       |                   |              | 1000 -   |               | 56 A D    | all the second                                                                                                    | 20000                                                                                                    |                                                                                                    | and the second | -        |
|                                       |                   |              | _        |               | 460.7     | Cart Same                                                                                                    | 2200                                                                                                    |                                                                                                    | 2.20           |          |
| Graduate Step                         |                   |              | 1100     |               | 0004      | ALCONTRACTOR                                                                                                    |                                                                                                    | 200223                                                                                                    | Carlo          |          |
| a double only dut                     | -                 |              | 1100 -   |               | CONT.A.   | Contraction of the local division of the local division of the loc | COLUMN AND                                                                                                    | Contraction of the                                                                                                    |                |          |
| Hgrad 2                               | Vgrad 2           | <            |          |               |           |                                                                                                    |                                                                                                    |                                                                                                    |                | >        |

Figure 5.1 – Showing trace headers in the visualization pane.

#### 6 Showing trace and section information

The <u>Trace Info</u> menu gives information on the currently selected trace (**Fig. 6.1**). A trace can be selected by passing the mouse over it on the visualization pane. Alternatively, using 1 + LMB on a specific trace will highlight it and lock it as current trace. Highlighting can be removed with 1 + RMB.

| Display Settings  | Header Plot           |
|-------------------|-----------------------|
| Header Words      | ace Info Section Info |
| Header Word       | tr idx 11 ^           |
| Trace No          | 11                    |
| Trace Code        | seismic               |
| Device/Trace ID   | 1                     |
| No of Samples     | 2501                  |
| Sampling Interval | 2 ms                  |
| Delay Recording   | 0 ms                  |
| Field Rec No      | 110015                |
| Energy Src Point  | 100100                |
| Channel No        | 11                    |
| Cable No          | 0                     |
| Vert Summed       | 1                     |
| Horz Stacked      | 1                     |
| Offset src-rcv    | 0.00                  |
| CDP No            | 100100                |
| CDP trace No      | 11                    |
| in-line No        | 100100                |
| cross-line No     | 1                     |
| Coord Units       | length m              |
| SOURCE STATION    | 10064320548.00        |
| X src             | 2577634.29            |
| Y src             | 1242526.30            |
| surface Z at src  | 448.40                |
| float datum src   | 0.00                  |
| Depth src         | 0.00                  |
| Water Depth src   | 0.00                  |
| RECEIVER STATION  |                       |
| X nov             | 2577846.90            |
| Y nev             | 1242468.50            |
| 7 0.04            | 440.00                |

Figure 6.1 – Trace information panel.

The Section Info pane displays the information encoded in the currently selected file (Fig. 6.2).

| Display Settings         | Header Plot  |
|--------------------------|--------------|
| Header Words Trace Info  | Section Info |
|                          |              |
|                          |              |
| SEG-Y file rev 1.0       |              |
| Byte Order : Big Endian  |              |
| Data Format : IEEE float | (32-bit)     |
| Meas System : meters     |              |
| num traces + 335516      |              |
| fixed len tr : YES       |              |
| max samples : 2501       |              |
| min dt : 2 ms            |              |
| time min : 0 ms          |              |
| time max : 5000 ms       |              |
|                          |              |
| Trace Sort : common src  | point        |
| CDP fold : 1             |              |
| num data tr : 251        |              |
| num aux tr :0            |              |
| correlated : YES         |              |
| sweep chan :             |              |
| bin gain rcv : YES       |              |
| amp rcv meth : none      |              |
| MIN -                    | MAX          |
| fldr : 110015 -          | 118335       |
| fchan : 1 -              | 501          |
| nvs : 1 -                | 1            |
| nhs : 1 -                | 1            |
| cdp : 100100 -           | 100100       |
| ESP : 100100 -           | 183300       |
| Src Point : 9:           | 2147483648   |
| Rcv Point : 0 -          | 0            |
| in-line : 100100 -       | 100100       |
| cross-line: 1 -          | 1            |
| offset : 0.0 -           | 0.0          |
| SPC X 1 2577524 3 20     | 02257 1      |
| SPC Y : 1242462.9 - 12   | 245680.0     |

Figure 6.2 – Section information panel.

### 7 Exporting and importing trace headers

The Export/Import menu allows the user to export and import trace headers (Fig. 7.1). Both export and import are limited to SEG-Y rev 0/1 or SU files.

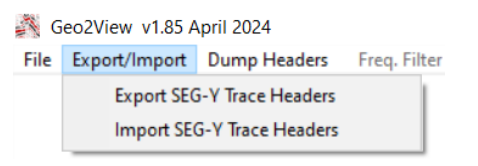

**Figure 7.1** – Export/Import menu.

Note

Export/Import doesn't work with the seismic dataset uploaded to memory, but to (export) and from (import) an external file.

#### 7.1 **Exporting**

Data is exported to a .csv or .txt file, strictly according to the SEG-Y standard. The first column of the output file is the trace index given in the source file, and the first line is the header keyword identifier. Export is done on a user-specified trace interval. The headers to be exported can be individually selected, or a full export of all headers can be done by pressing the Select All key. Data is exported upon pressing the Export button (Fig. 7.2).

Seismic FileSetSelect the file containing headers to export.Header Words Text FileSet the name of the output file, ending in .csv or .txt.SetSetExport from traceOptionally select a range of traces from which to export headers.Field SeparatorSelect the separator for the output file.Select AllExtract all headers available from the seismic file.ExportStart the export process.

| Export SEGY/S     | U Trace Heade | ers                                                  | >   |
|-------------------|---------------|------------------------------------------------------|-----|
| From Seismic File |               |                                                      |     |
| 1                 |               |                                                      | Set |
| To Header Words   | Text File     |                                                      |     |
|                   |               |                                                      | Set |
| Field Separator   | semi-colon 🗸  | Export from trace to                                 |     |
|                   | SEGY Word     | Description                                          | ^   |
| Select All        | TRACL         | trace sequence number within line                    |     |
|                   | TRACR         | trace sequence number within file                    |     |
| Clear All         | FLDR          | original field record number                         |     |
|                   | TRACE         | trace number within the original field record        |     |
|                   | EP EP         | energy source point number                           |     |
|                   | CDP           | ensemble number                                      |     |
|                   | CDPT          | trace number within the ensemble                     |     |
|                   | TRID          | trace identification code                            |     |
|                   | V NVS         | number of vertically summed traces                   |     |
|                   | NHS           | number of horizontally stacked traces                |     |
|                   | DUSE          | data use                                             |     |
| Export            | OFFSET        | distance from source center to receiver group center |     |
| Export            | CELEV         | receiver group elevation                             |     |

Figure 7.2 – Trace headers export window.

#### 7.2 Importing

Geo2View also allows importing seismic trace headers from a .csv or .txt file through Export/Import Import SEG-Y Trace Headers. The import file must be written according to the SEG-Y standard. Import is done individually for each trace index and each header keyword present in the import file. Upon clicking the Import button, the headers are written on the desired seismic file (**Fig. 7.3**).

Header Words Text File Set Seismic File Import Select the .csv or .txt file containing headers to import.

Select the seismic file on which trace headers must be written. Start writing headers on the seismic file.

| Import SEGY/SU Trace Headers           | ×   |
|----------------------------------------|-----|
| Header Words Text File                 | Set |
| Seismic File ( in place modification ) |     |
|                                        | Set |
|                                        |     |
|                                        |     |
|                                        |     |
|                                        |     |
| Import                                 |     |

Figure 7.3 – Trace headers import window.

## 8 Dumping of headers into console

The Dump Headers menu prints the headers for the desired file and traces in the console (**Fig. 8.1**). This function supports SEG-Y and SEG-2 file formats.

| Dump Headers on console   |              | $\times$ |
|---------------------------|--------------|----------|
|                           |              |          |
| SEG-Y Textual File Header | Open File    |          |
| SEG-Y Binary File Header  | opennie      |          |
| Trace Headers             |              |          |
| from trace to             | Current File |          |
|                           |              |          |

Figure 8.1 – Dump headers window.

Headers can be dumped either from the file loaded into memory using the Current File button, or from an external file using Open File. The Current File option is only intended for use with the SEG-Y Textual File Header checkbox.

| SEG-Y Textual File Header Open File | Select and open the header file in the console.         |
|-------------------------------------|---------------------------------------------------------|
| SEG-Y Binary File Header Open File  | Select and open the binary file in the console.         |
| Trace Headers Open File             | Select and open the trace headers from a specific file. |
| Current File                        | Print the header of the file in memory.                 |
|                                     |                                                         |

Warning Dumping of headers from the file loaded into memory will not produce any meaningful output as header data from the memory file is no longer in the original format but in an interpreted format. To read headers from the file in memory, use the Trace Info menu.

### 9 Frequency filtering

Geo2View supports design of low pass, high pass, band pass and notch filters (**Fig. 9.1**). All of these are implemented as Infinite Impulse Response (IIR) filters. Filter type can be selected from the drop-down menu and can be either Butterworth, Chebyshev or Elliptic (**Fig. 9.2**).

| Frequency Filtering       | ×                  |
|---------------------------|--------------------|
| Filter<br>Band Pass V     | Nyquist = 250.0 Hz |
| Low Cut frequency Hz 25   |                    |
| High Cut frequency Hz 175 |                    |
| Type<br>Butterworth V     |                    |
| N poles Ripple dB         | Stop Band dB       |
| 6 • 0.020                 | 60.0               |
| Set                       | Use Filter         |

Figure 9.1 – Frequency filtering window.

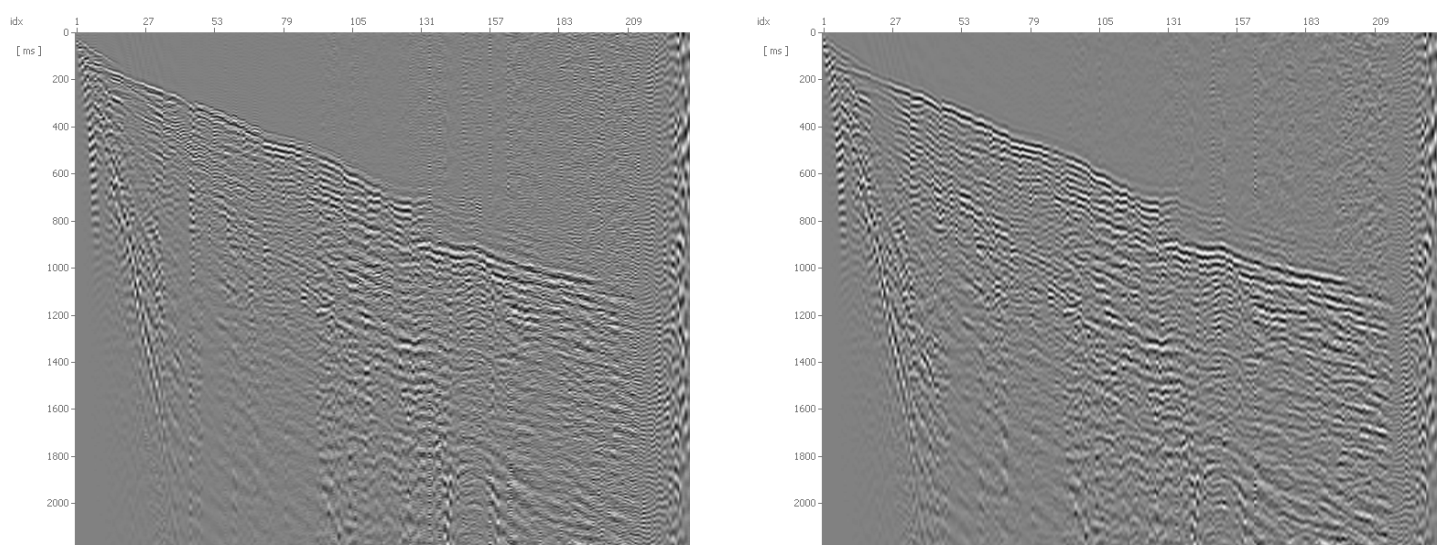

(a) Unfiltered seismic section.

(b) After application of a Butterworth filter.

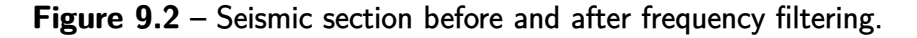

Butterworth filters are designed to have a steep roll-off without creating ripples in the passband. Chebyshev filters achieve a steeper roll-off than Butterworth filters at the cost of ripples in either the passband (Type 1) or the stopband (Type 2). Elliptic filters have ripples in both the passband and the stopband but improved selectivity compared to Chebyshev filters.

Filters are designed by setting the following parameters.

| Low Cut Frequency Hz  | Set lower bound in Hz.                                                        |
|-----------------------|-------------------------------------------------------------------------------|
| High Cut Frequency Hz | Set upper bound in Hz.                                                        |
| N Poles               | Set the number of poles.                                                      |
| Ripple dB             | Set the amount of rippling allowed (only for Chebyshev and Elliptic filters). |
| Stop Band dB          | Set the amount of stopband attenuation (only for Elliptic filters).           |

The number of poles defines the slope of the filter beyond the cut-off frequency. The higher the number of poles, the closer is the designed filter to an ideal filter. The ripple percentage determines the amount of rippling allowed in the filter response as well as the steepness of the roll-off.

#### 10 Amplitude spectrum analysis

Through the Spectrum menu, the frequency content of a specific trace, a range of traces or the entire seismic section can be visualized (**Fig. 10.1**).

| Selected Trace |
|----------------|
| Whole Section  |
| Apply Gain     |
| Filtered Trace |

Show the frequency content of the currently selected trace. Show the frequency content of the whole seismic section (all traces). Show the frequency spectrum before and after applying the gain.

Show the frequency spectrum before and after applying the designed filter.

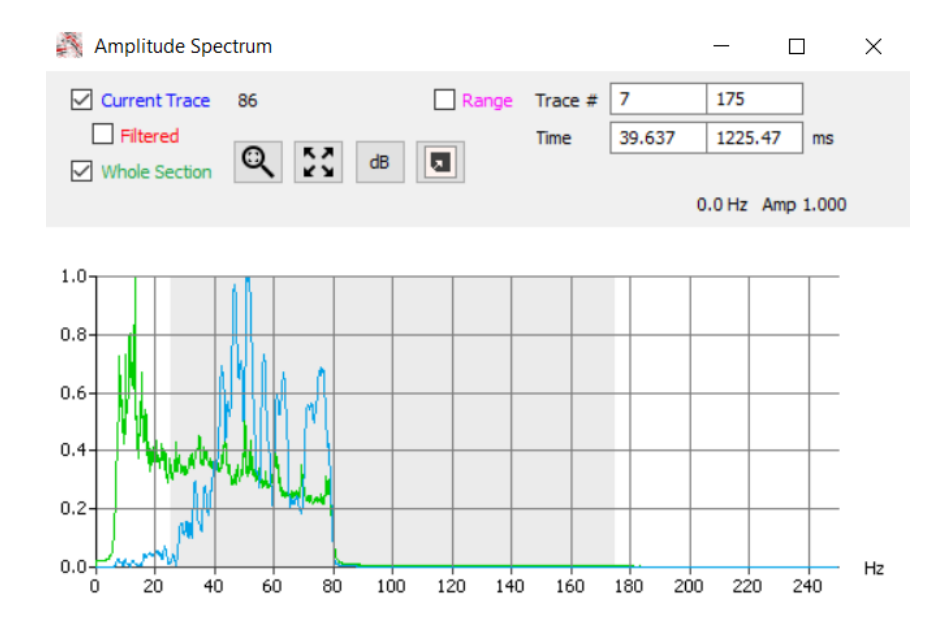

Figure 10.1 – Frequency content of trace 86 (blue curve) and the entire seismic section (green curve).

When showing the frequency content of the current trace, both the filtered and unfiltered spectra can be shown simultaneously. When showing the spectrum of the entire section or a time/trace interval, only the unfiltered content can be shown.

A specific trace can be highlighted by pressing 1 + LMB, and highlighting can be removed with 1 + RMB. The user can zoom on a portion of the spectral plot with Ctrl + RMB + Drag. The amplitude scale can be switched between linear and logarithmic by selecting or unselecting the dB button.

The spectrum of the complete seismic section can be restricted to a range of traces and a time interval by inputting the upper and lower bounds. The range is validated upon pressing the  $\checkmark$  key. Instead of manually inputting the limits, the trace/time range to be analyzed can be drawn as a rectangular area on the visualization pane by pressing Ctrl+RMB+Drag (Fig. 10.2).

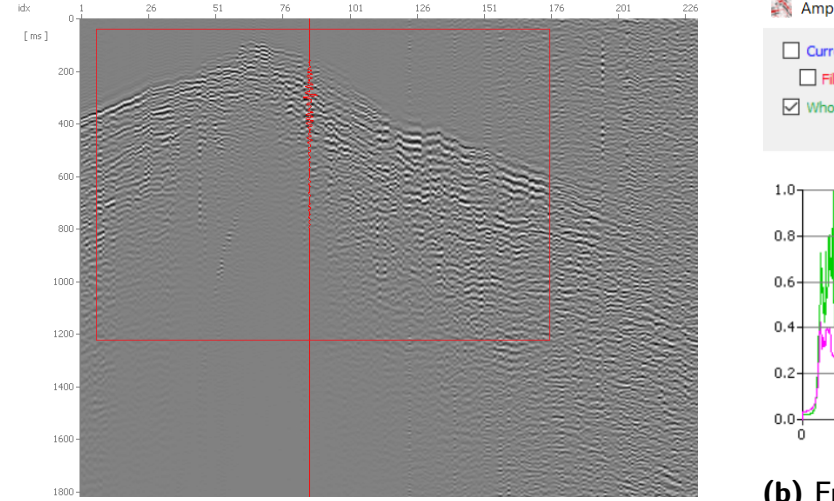

(a) Selection of the traces/time range to analyze.

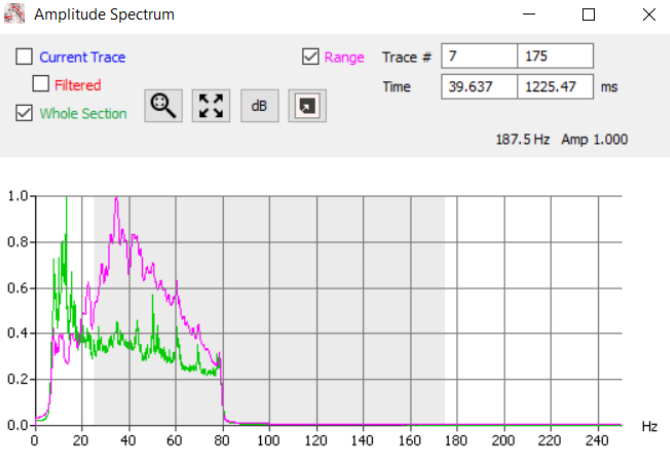

(b) Frequency content of traces within the red box (red curve) and the entire seismic section (green curve).

Figure 10.2 – Showing the frequency content of a range of traces/time.

### 11 Sources, receivers and CDPs X–Y plotting

The Basemap menu gives the user the possibility to plot the position of receivers, shots and CDPs in a X–Y plot (Fig. 11.1). X–Y coordinates are taken from the file uploaded to memory. The X–Y map offers a zoom function by using the magnifying glass or by selection of a rectangular area through Ctrl+RMB+Drag.

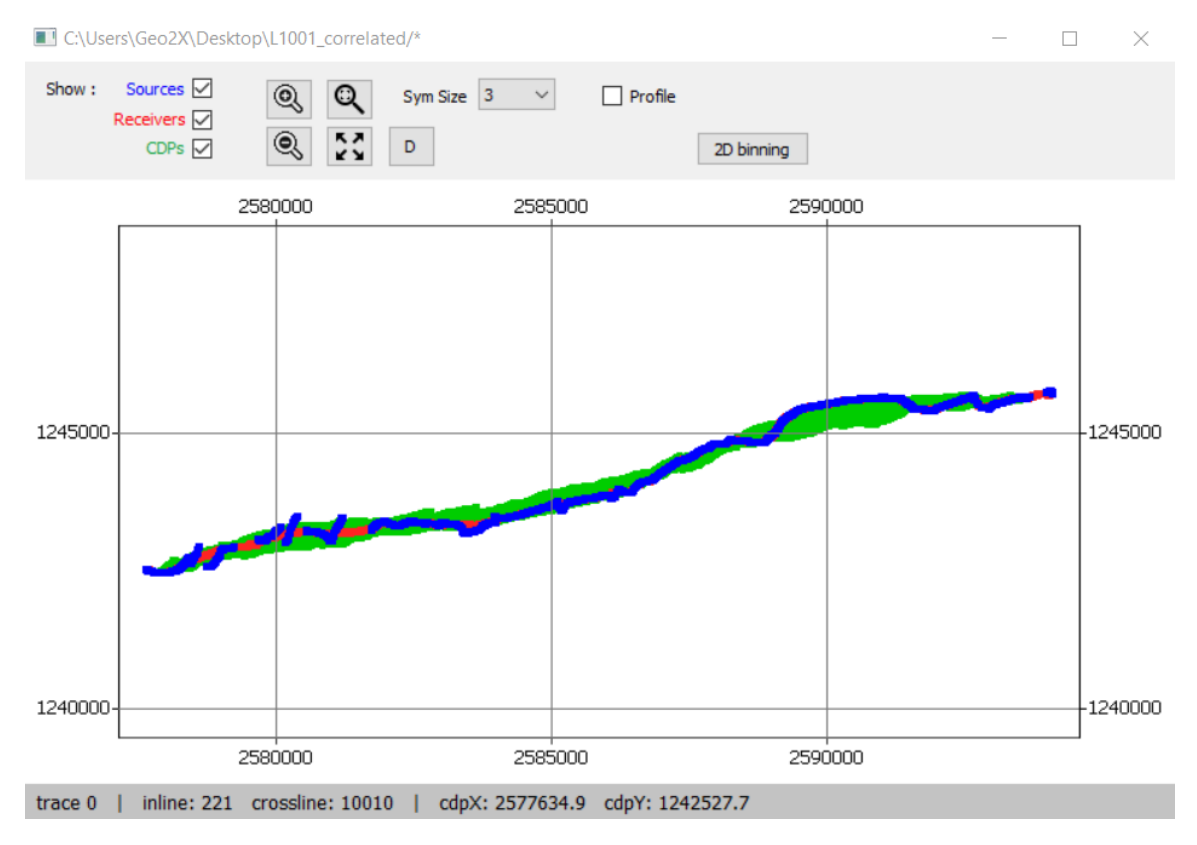

Figure 11.1 – X–Y map of receivers (green), shots (blue) and CDPs (red).

#### 11.1 **2D binning**

Upon clicking the 2D binning menu in the Basemap floating window, a new window opens (Fig. 11.2), allowing the user to bin seismic traces according to maximum offset and maximum distance to profile. If the operation is successful, the output file can be saved and, upon saving, will be displayed in a new floating window (Fig. 11.3).

| Binning                                                  | $\times$ |
|----------------------------------------------------------|----------|
| Source-Receiver Midpoints and Offsets Compute            |          |
| Max src-rcv offset 1000 Show 78301 / 342533 MPs retained |          |
| Max distance to profile 100                              |          |
| Bin size 25                                              |          |
|                                                          |          |
|                                                          |          |
| 2D Binning                                               |          |
|                                                          |          |

Figure 11.2 – Binning menu.

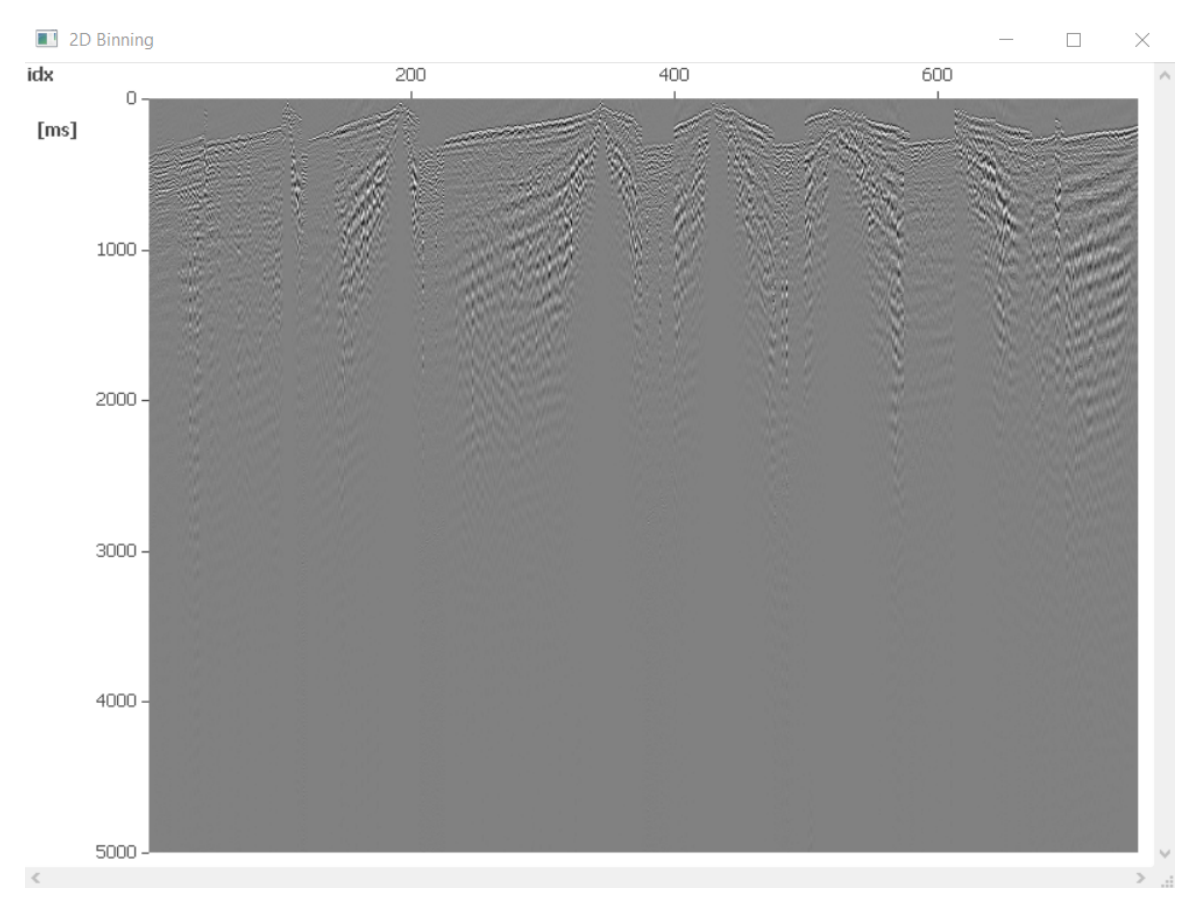

Figure 11.3 – Binning output file.

#### 12 Functions

The Functions menu can be used to sort, resample or shift seismic traces, in addition to taking snapshots.

#### 12.1 Sorting traces

Traces can be sorted through the Functions Sort Traces menu. Up to three sorting keys can be nested, to be selected from an extensive list of header keywords (Fig. 12.1). The sorting order (descending or ascending) can be individually selected for each sorting key.

| Traces Sorting                                                  | × |
|-----------------------------------------------------------------|---|
| Key 1 Crossline (XLINE) $\checkmark$ Ascending $\checkmark$     |   |
| Key 2 TraceSeq FFID (TRACF) $\checkmark$ Ascending $\checkmark$ |   |
| Key 3 None ~ Ascending ~                                        |   |
|                                                                 |   |
|                                                                 |   |
| Sort Revert                                                     |   |

Figure 12.1 – Trace sorting window.

If the result of the sort is unstable, it may be necessary to introduce another sorting key. For example, a sort of traces by shot number must be accompanied by a second key such as channel number.

#### 12.2 Resampling traces

The Functions Resample menu allows downsampling or oversampling of existing seismic traces (Fig. 12.2). Resampling is performed through sinc interpolation. Before downsampling, a low pass filter is applied at 90 % of the new Nyquist frequency.

Warning When using the resampling function, original traces are replaced by resampled ones.

| Resample Traces                | × |
|--------------------------------|---|
|                                |   |
| Current Sampling Interval 2 ms |   |
| New Sampling Interval ms       |   |
|                                |   |
| Resample                       |   |

**12 Functions** 

Figure 12.2 – Trace resampling window.

#### 12.3 Shifting traces

If traces must be of constant length, the Functions Shift Traces menu can be used to shift all traces (Fig. 12.3). Traces can be shifted either

- backward (negative shift), by truncating trace starts and filling trace ends with null values;
- forward (positive shift), by truncating trace ends and filling trace starts with null values.

| Time Shift All Traces        | × |
|------------------------------|---|
|                              |   |
| +/- Shift Time þ ms          |   |
| DELRT Trace Header Word      |   |
| O Reset To Zero              |   |
| Left As                      |   |
| Follows Shift Time           |   |
| Neg Shift Taper 8 samples    |   |
| 🗹 Keep Trace Lenght Constant |   |
|                              |   |
| OK                           |   |

Figure 12.3 – Trace shifting window.

#### 12.4 Image export

Upon pressing the Functions Snapshot menu or the F5 key, a new window opens, allowing the user to create a snapshot of the current display window as a .png file (Fig. 12.4). After pressing the OK button, the name and path of the snapshot can be specified. The snapshot

Warning When saving a snapshot, be sure to specify the file extension .png in the file name.

| Hardcopy                    | $\times$ |
|-----------------------------|----------|
|                             |          |
| Bitmap dpi                  |          |
| From Trace 1 To 236         |          |
|                             |          |
| Time Axis Step ms           |          |
| Main Trace Header Word Step |          |
| Set Param From Viewer       |          |
|                             |          |
| OK                          |          |

Figure 12.4 – Snapshot window.

#### 13 Selective stacking

In the File Selective Stack menu, the user has the option to stack multiple SEG-Y or SEG-2 files, provided that all selected files have the same number of traces. If stacking is successful, the output file will be shown in the main visualization pane (Fig. 13.1). The stacking output can be saved as a SEG-Y file through RMB Save Stacks.

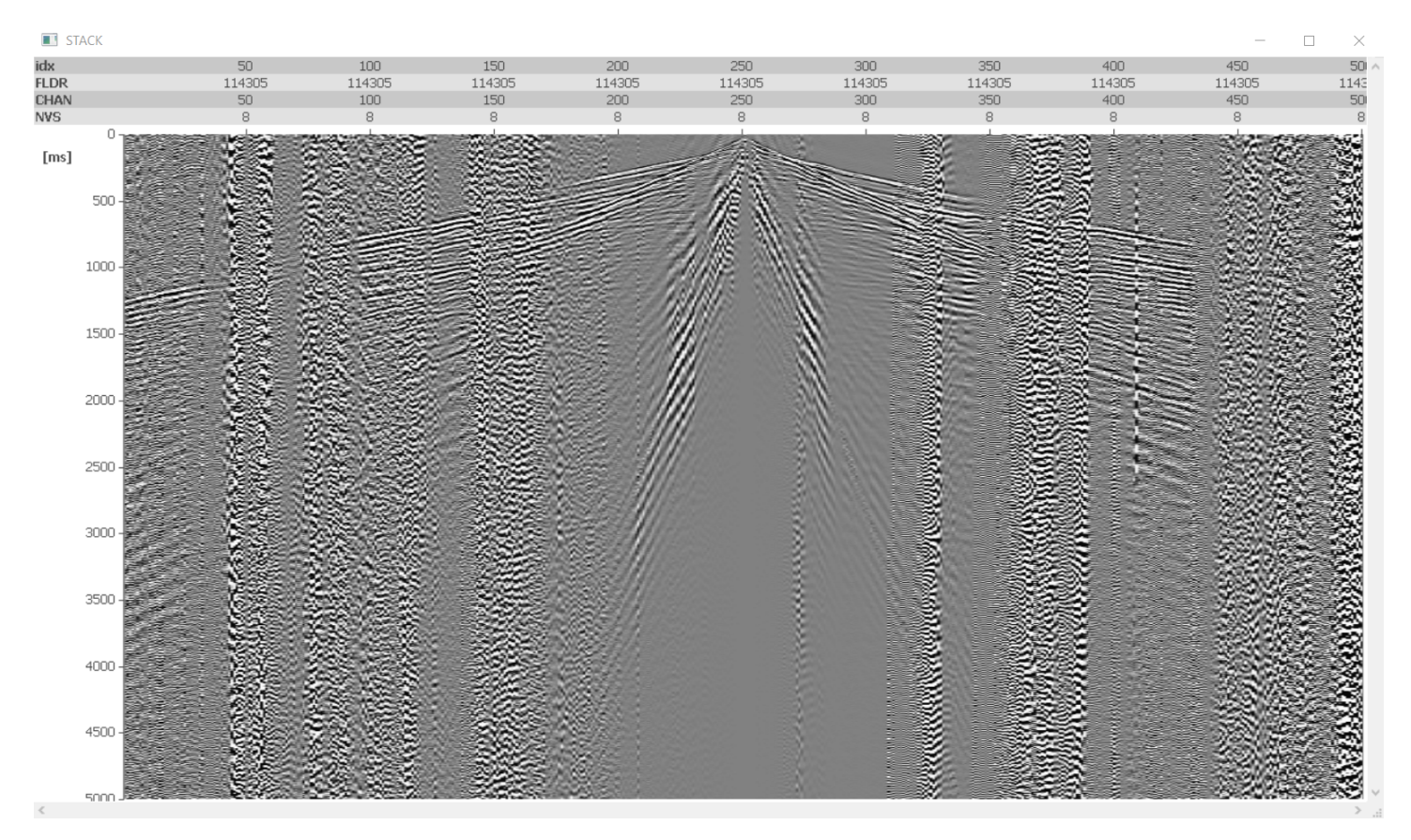

Figure 13.1 – Output of stacking multiple shots.

The user can zoom on a portion of the stack by using RMB + Drag, and zooming can be undone with Esc.

### 14 Saving a seismic dataset

A seismic dataset can be saved through File Save Dataset into either SEG-Y rev 1, SU or SEG-2 filetypes. When saving, the user is given the option to apply the active frequency filter and define a time and/or trace crop. Traces can be cropped either by inline/crossline number, X and Y coordinates of CDPs, CDP and line number, FFID and trace number or source/receiver offset.